# Salone dello Studente dell'Adriatico

# **Fuorisalone** Online dal 4 al 13 febbraio

https://www.salonedellostudente.it/salone-dello-studente-delladriatico/

## Al via il FuoriSalone dell'Adriatico

Per tutti gli Studenti e le classi che non hanno potuto partecipare agli incontri in diretta del Salone dello Studente dell'Adriatico nasce il **FuoriSalone**.

Dal 4 al 13 febbraio è possibile accedere a tutti i contenuti on demand, alle videoregistrazioni degli incontri, ai test e al materiale multimediale di Università, Accademie, ITS e molto altro. Per accedere alle attività del FuoriSalone è necessario registrarsi ("Registrati") alla piattaforma Campus Orienta Digital o, se si è già iscritti, accedere ("Login") con le proprie credenziali.

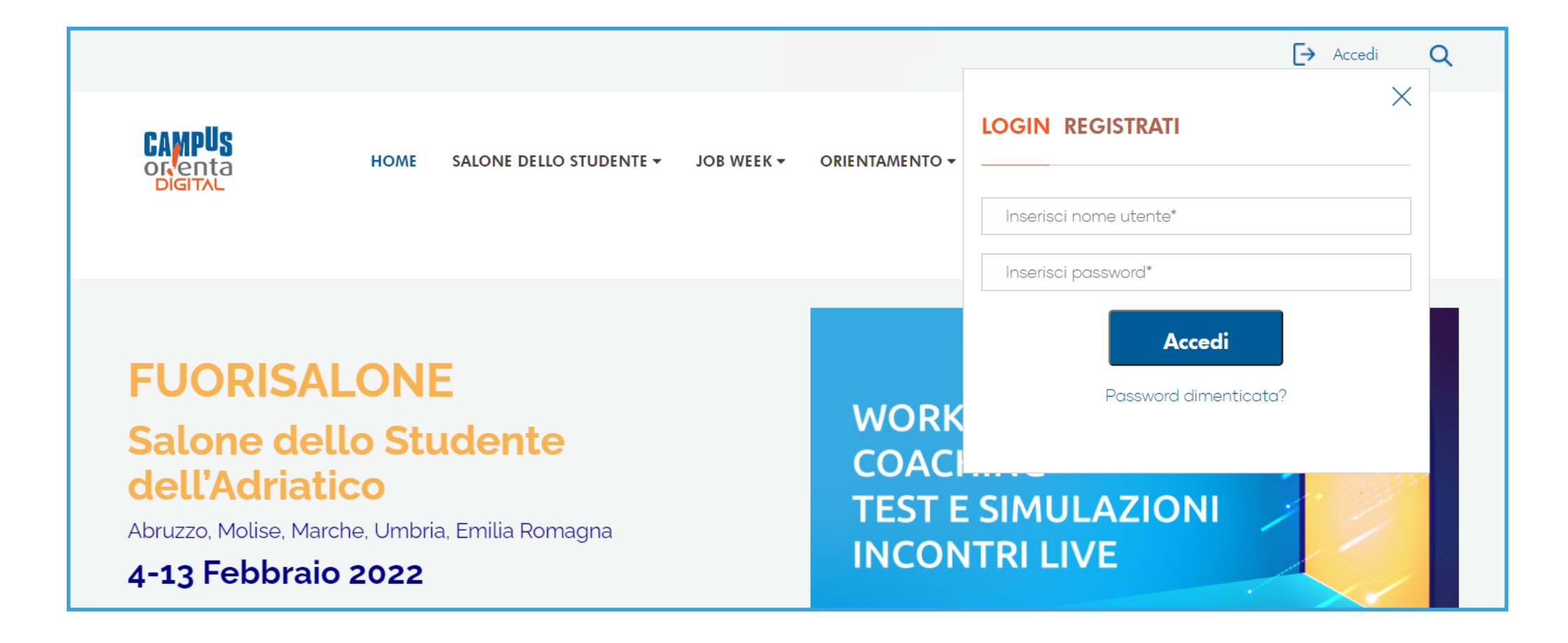

# **REGISTRATI**1. Collegati al sito <u>www.salonedellostudente.it</u> 2. Clicca sul tasto "Accedi" in alto a destra 3. Seleziona "Registrati" e segui le indicazioni

#### LOGIN

Collegati al sito <u>www.salonedellostudente.it</u>
 Clicca sul tasto "Accedi" in alto a destra
 Seleziona "Login" e inserisci le tue credenziali

#### Dall'**Homepage** del sito <u>www.salonedellostudente.it</u> clicca sul bottone "Accedi al FuoriSalone".

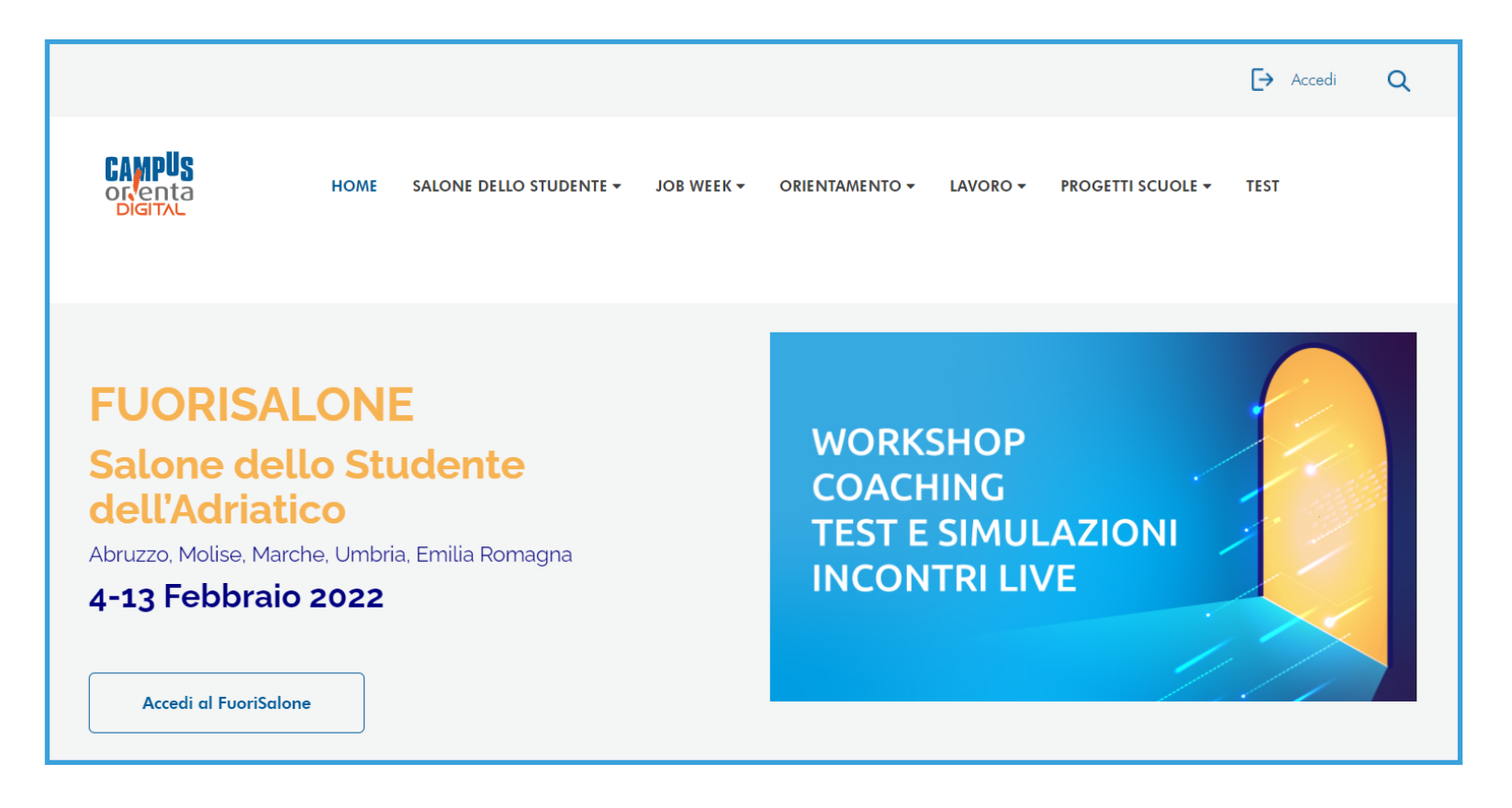

#### Oppure clicca qui:

www.salonedellostudente.it/salone-dello-studente-delladriatico/

#### Seleziona uno dei **quattro portali di ingresso** e inizia la navigazione.

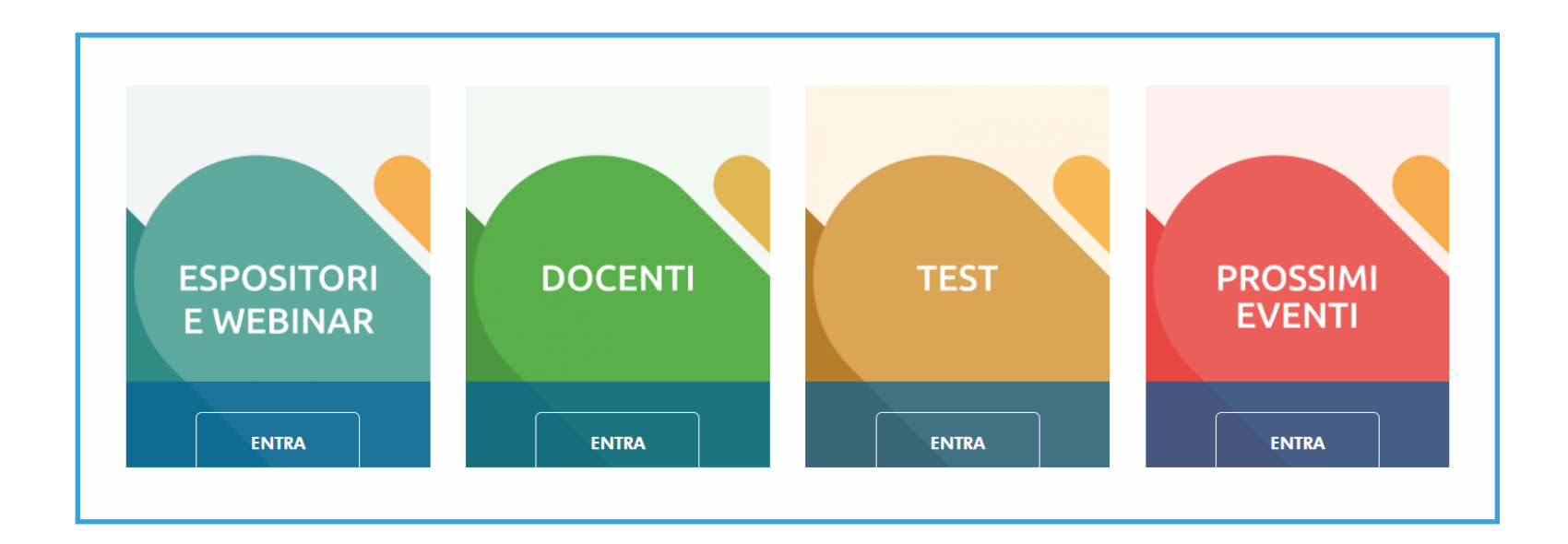

- 1. Espositori e Webinar
- 2. Docenti
- 3. Test
- 4. Prossimi Eventi

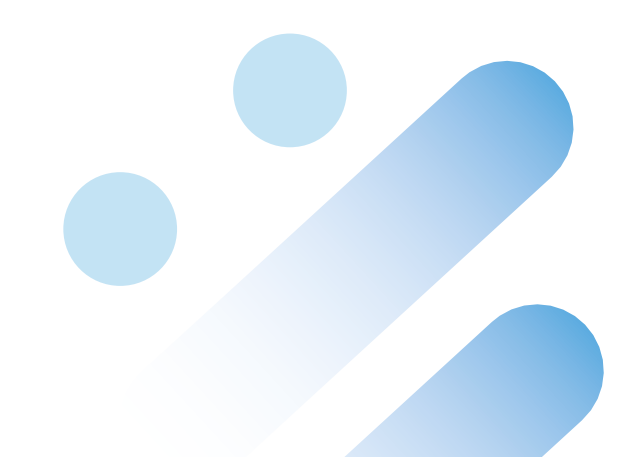

## 1. Espositori e Webinar

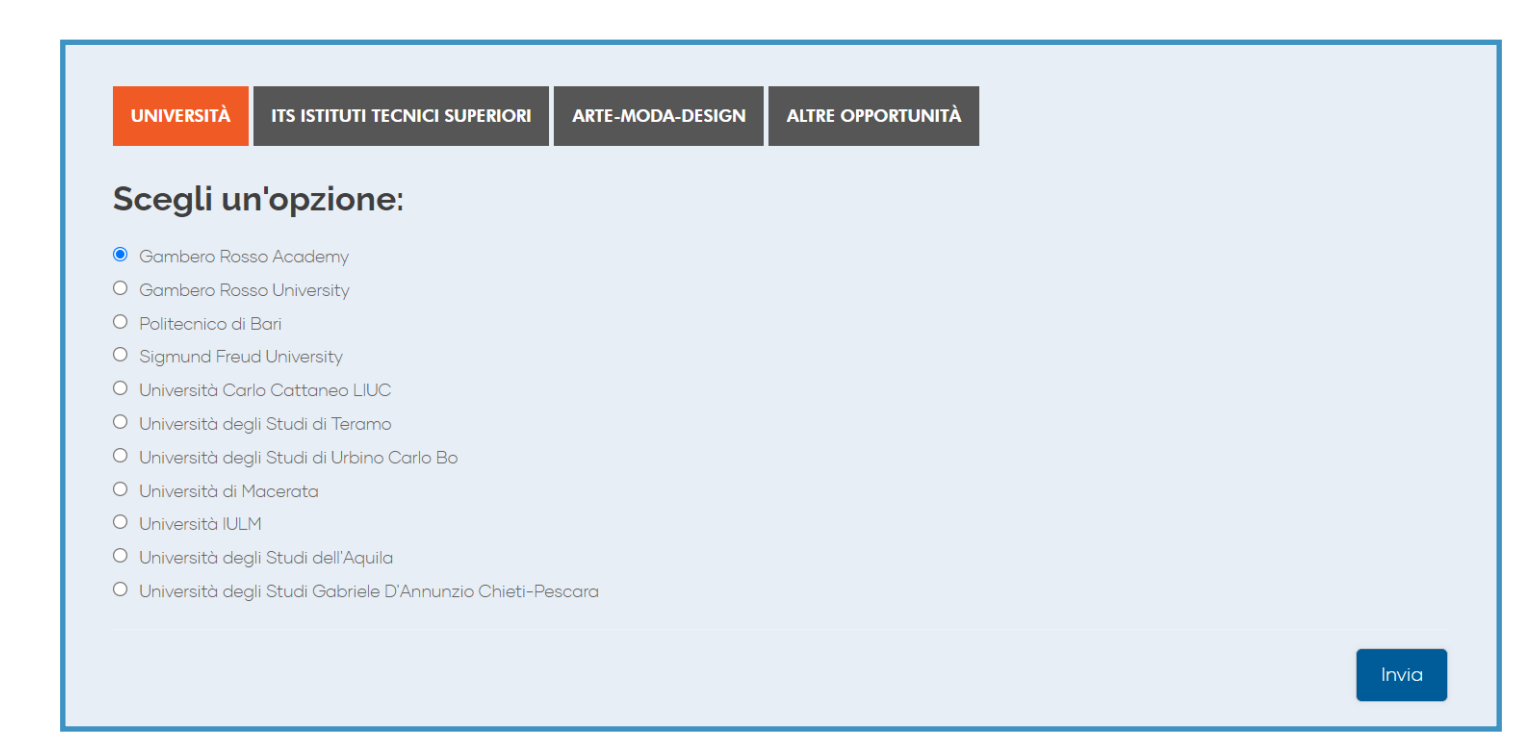

- 1. Clicca e naviga le **quattro sezioni** "Università", "ITS", "Arte-Moda-Design", "Altre Opportunità".
- Seleziona nell'elenco la realtà che più ti interessa (Es. Gambero Rosso Academy) e premi "Invia" in basso a destra.
- 3. Verrai reindirizzato ai **contenuti** da te prescelti.

## 1. Espositori e Webinar

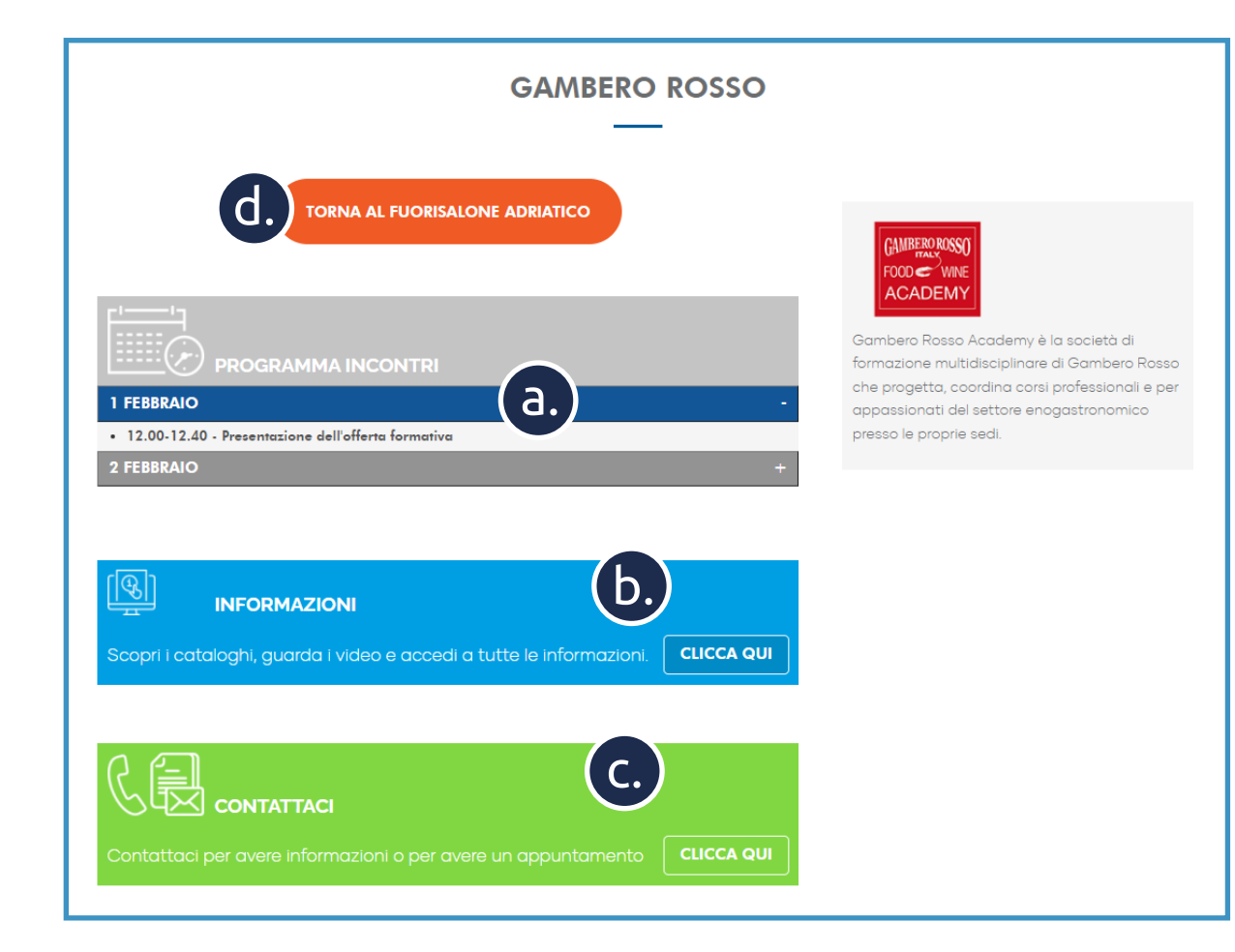

All'interno di questa sezione potrai: a. Rivedere gli **incontri** (sulla sezione "Programmi Incontri", seleziona il giorno, clicca sul titolo dell'incontro e guarda il video).

b. Accedere ai contenuti multimediali e scaricare le brochure (clicca sulla sezione in basso "Informazioni").
c. Contattare gli uffici orientamento (clicca sulla sezione in basso "Contattaci").

d. Tornare all'**elenco degli espositori** (clicca sul bottone arancione "Torna al FuoriSalone Adriatico").

#### 2. Docenti

#### Rivedi gli incontri dedicati ai Docenti del Salone dello Studente e scopri tutte le iniziative e gli eventi di Campus – Salone dello Studente: "A Misura di Scuola" e "I Sentieri delle Professioni".

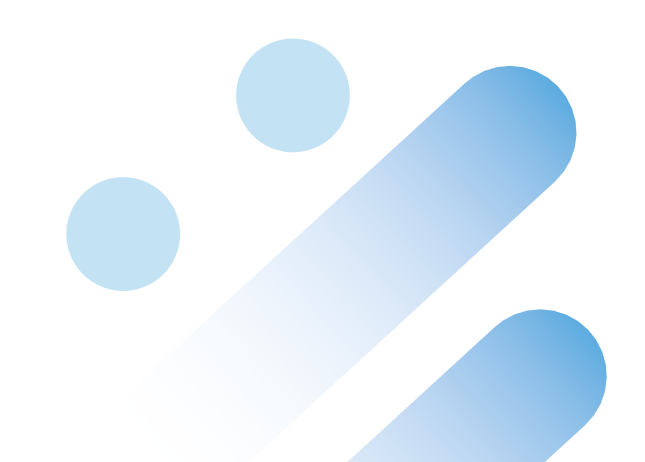

### 3. Test

Vuoi metterti alla prova? Sei ancora indeciso su quali siano effettivamente i tuoi interessi principali? Questi brevi **test e questionari** sono stati pensati da esperti e professionisti per aiutarti a valutare le tue abilità e competenze.

- Questionario di interesse alle aree universitarie
- Il test di Gardner sulle intelligenze multiple
- Questionario interessi scientifici
- I nuovi alimenti
- Test di Lingua Inglese
- Innovazione e Sostenibilità

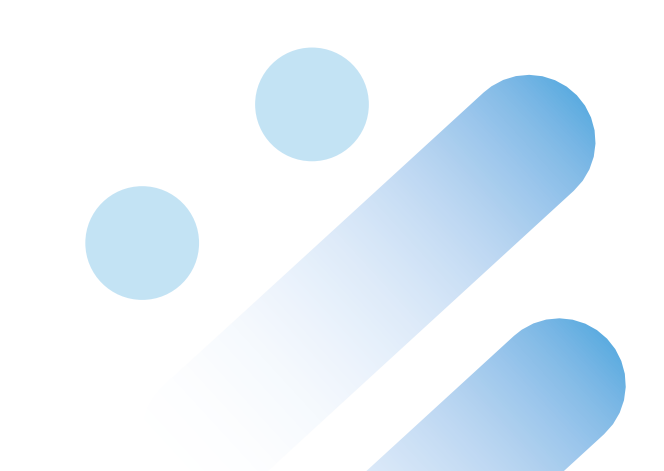

#### 4. Prossimi Eventi

# Scopri i futuri eventi di **Campus** per il mondo della scuola e iscriviti a quelli che più ti interessano!

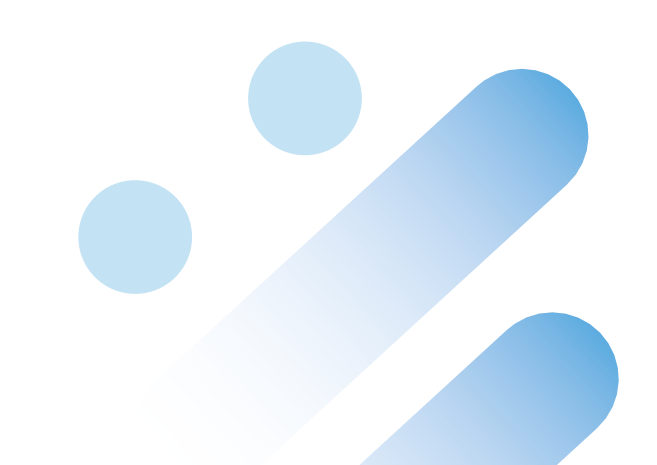